一般社団法人 火力原子力発電技術協会

一社)日本木質バイオマスエネルギー協会会員殿のバイオマス交流会・火原協大学講座申込方法について

## 1. 火力原子力発電技術協会の「協賛団体会員」登録

(1) 次のリンクをクリック

火力原子力発電技術協会 【本部主催】2025 年 バイオマス発電交流会

| 「お申込はこちら」をクリック ⇒ | 「新規入会」をクリック |
|------------------|-------------|
|------------------|-------------|

一般的意志

| 2010/14                 | -990,88  | and the second second second second second second second second second second second second second second second                                                                                                    |                           |
|-------------------------|----------|----------------------------------------------------------------------------------------------------|---------------------------|
| 1. T. A.                | 2025年    | バイオマス発電交流会                                                                                                    |                           |
| and and a second second |          | 1 MM                                                                                                    |                           |
| 129                     |          | 2007800975003 (A)<br>M=m8 20896 14:00-17:00<br>M=m94 20896 14:00-17:00                                                                                                    | 会員サイトにログインするためには、IDとパスワート |
| 30027315                |          | 14,198400                                                                                                    |                           |
| ARTS                    | 100      | 富原ビックサイトの金属院                                                                                                    |                           |
|                         | 出节:4     | 認識部長のファイル来の動物のためい                                                                                                    |                           |
| 17479                   | Persanti | (目前1003)(ジャイルをご勝頼くだぶし)                                                                                                    |                           |
|                         | 1229     | (Table -                                                                                                    |                           |
| FIRST                   |          | /パパオマス作品に体活業等的(作品等等的、メーカー、当時時時間等)                                                                                                    | IDまたはEmailアドレス            |
| #8173A                  |          | 1209(7/WWW)                                                                                                    |                           |
| WARE                    |          | Beenellinkin; (MYHEL) : 22,000Fl                                                                                                    |                           |
| maria                   |          | BARLACHUR, BRUINTIN, AND LINE AND LINE |                           |
|                         |          |                                                                                                    |                           |
| 1808.7                  |          | 9105-0014 REVENUESE-31-15 HARFACT<br>TI. 05-3508-3806 (SW 63-3788-001<br>F-MAI SCHARPERENTS                                                                                                    | 新規入会                      |
| 10,13251                |          | 2023年2月12日(今)(2月12日)(2010年1月7日)(2019年1月7日)                                                                                                    |                           |
| #345W                   |          | 金パージ5歳の中に広わからしたらみでは、今天調いて上下す。                                                                                                    |                           |
| 67                      |          | 1日の時の人気に留する後人は数と、空気を使めたたんに入り始めらせていたとうまです。                                                                                                    | ロ・バスワードをおあれの方はでちゃ         |
| 2017+11                 | i.       | 10137738622669800288                                                                                                    |                           |
| MONIPALIS<br>(TRADUCE)  | tep1     | *#255286-1.275.<br>*#25-281                                                                                                    |                           |

## 2. 必要事項等の入力手順

- (1)入会のお申込み(Web 申込)の\*必須項目を入力
- (2) 会員 ID の入力欄に**頭に JWBA\_(アンダーバー)を付け,任意の ID** を入力(例:JWBA\_12345)

| 入会のお申込み                                                                                | (Web申込み)                                                                                                    |
|----------------------------------------------------------------------------------------|----------------------------------------------------------------------------------------------------|
| 正会員(個人会員、法人会員                                                                          | )にお申込みの方(法人さまを含む)は、下記のフォーマットに必要情報を入力いただき、確認画面へ進んでください。                                                                                                 |
| • 賛助会員にお申込みの方は、                                                                        | 別途事務局までご連絡頂きますようお願いいたします。                                                                                                    |
| • 年会費を一括して納入いただ                                                                        | いた場合は、お申込みいただいた年度から会員サービスをご利用いただけますので下記の申し込み時に申請をお願いします。                                                                                               |
| 個人会員の方で、会員サービ<br>い。<br>(誤って選択した場合は過不<br>○「個人会員(65歳以上)」<br>当年度からサービスを利用<br>翌年度からサービスを利用 | スを利用する年度の4月1日時点で65歳以上の場合は会費が減額されますので、会員種別「個人会員(65歳以上)」を選択してくださ<br>足金を別途精算処理いたします)<br>を選択する条件<br>される場合:生年月日が1959年3月31日以前の方<br>される場合:生年月日が1960年3月31日以前の方 |
| *は必須項目です。                                                                              | 任意の18文字以内の半角英数字                                                                                                    |
| ID・PASS                                                                                | の大文字・小文字と_(アンダー                                                                                                    |
| ・会員ID*                                                                                 | パー)のみ使用可                                                                                                    |

(3) 会員種別の選択肢から「協賛団体会員」を選択

|                                             | 個人会員の場合は氏名を、法人会                   |                 | 「全角カナ」で入力 |  |
|---------------------------------------------|-----------------------------------|-----------------|-----------|--|
| ・氏名 / 会社名*                                  |                                   | ・氏名 / 会社名 (カナ)* |           |  |
| 氏名/会社名                                      |                                   |                 |           |  |
| · 会員種別*                                     | 協賛団体会員                            |                 |           |  |
| <ul> <li>・確認再入力:パスワー </li> <li>*</li> </ul> | 4                                 |                 |           |  |
|                                             | 8文字〜16文字以内の半角英数字<br>の大文字・小文字のみ使用可 |                 |           |  |
|                                             |                                   |                 |           |  |

(4)氏名/会社名の入力欄に「会社名」を入力・その他必要情報を入力

| 氏名 / 会社名* | 火力原子力発電技術協会                                                       | ・氏名 / 会社名 (カナ)* | カリョクゲンシリョクハ |  |
|-----------|-------------------------------------------------------------------|-----------------|-------------|--|
|           | 個人会員の場合は氏名を、法人会<br>員の場合は会社名を、法人会員<br>(発電大会参加)は参加する個人<br>名を「全角」で入力 |                 | 「全角カナ」で入力   |  |

(5)備考の入力欄に「バイオマス発電交流会・大学講座申込」を入力

| その他  |  |
|------|--|
| · 備考 |  |
|      |  |
|      |  |
|      |  |

- (6) \*必須入力を全て入力後,「確認」をクリック
- (7)登録したメールアドレスに「【火力原子力発電技術協会】新規会員登録受付と会費お支払いのご案内」 のメールが届くので、メールに記載されているアドレスをクリックし、ログインを実施。
- (8) 会費リスト協賛団体会員を「カートに追加」をクリック
- (9) ショッピングカート「注文内容確認」をクリック
- (10)登録したメールアドレスに「【火力原子力発電技術協会】会員システムへの登録が承認されました」 のメールが届けば、協賛団体会員登録は完了。

## 3. 大学講座の申し込み

(1) 火力原子力発電技術協会ホームページの「講座・講演会」をクリック

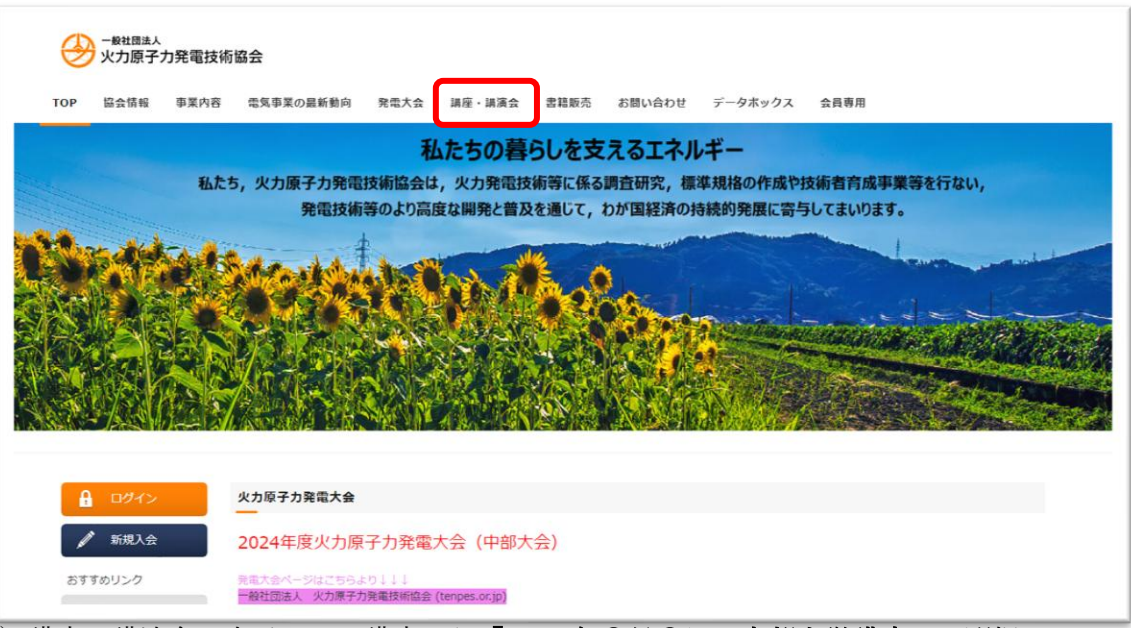

- (2) 講座・講演会で表示される講座から「2025 年〇月〇日 本部大学講座」を選択
- (3) ページ下部の申し込み欄から Step1「現地参加」「オンライン」のどちらかを選んでクリック

| Step1<br>参加申込(参加費用お支払い手続き)         現地参加       お申込はこちら         オンラインお申込はこちら | Step2<br>参加者情報登録<br>参加者 情報登録はこちら | 申込完了 |
|----------------------------------------------------------------------------|----------------------------------|------|
|----------------------------------------------------------------------------|----------------------------------|------|

- (4) 商品詳細から「カートに追加」をクリック
- (5) ショッピングカートを確認し、「注文内容確認」をクリック
- (6) 注文内容を確認・変更するの画面にて、「支払方法」を選択、「決済手続きへ進む」をクリック
- (7)再度,講座・講演会で表示される講座から「2025 年〇月〇日 本部大学講座」を選択
- (8) ページ下部の申し込み欄から Step 2 「参加者登録情報はこちら」をクリック

| **加希望者はStep1・Step2のお手続きをお願いします。         (下記のオレンジ色のボタンを押下すると新しいタブで画面が展開します)         Step1         参加申込(参加費用お支払い手続き)         現地参加       お申込はこちら | Step2<br>参加者情報登録<br><sup>申込</sup><br>完了 |
|----------------------------------------------------------------------------------------------------|-----------------------------------------|
| オンライン お申込はこちら                                                                                                    | 参加者 情報登録はこちら                            |

(9) イベントフォームから**\*必須項目**を入力

ページ下部の「送信内容の確認」をクリック。内容に問題なければ「送信」をクリック

| ペントフォーム① HDHE > イベントフォーム②<br>ベントフォーム② ご入力<br>ペントフォーム② *は必須項目です。<br>メントフォーム④ #協会の資助をする簡の必要単項を入力するフォームです。                                                                                                    | ご確認                   | 完了             |
|----------------------------------------------------------------------------------------------------|-----------------------|----------------|
| ペントフォーム②<br>ペントフォーム③<br>ペントフォーム③<br>*は必須現目です。<br>*ひトフォーム③<br>構造・構発会の参加をする簡の必要申項を入力するフォームです。                                                                                                    | ご確認                   | 完了             |
| こトフォーム①     "は必須項目です。     "は必須項目です。     」     「     」     「     」     「     」     「     二     スカ     」     「     二     、     二     、     二     、     二     、     二     、     二     、     二     、     二     、     、     、     、     、     、     、     、     、     、     、     、     、     、     、     、     、     、     、     、     、     、     、     、     、     、     、     、     、     、     、     、     、     、     、     、     、     、     、     、     、     、     、     、     、     、     、     、     、     、     、     、     、     、     、     、     、     、     、     、     、     、     、     、     、     、     、     、     、     、     、     、     、     、     、     、     、     、     、     、     、     、     、     、     、     、     、     、     、     、     、     、     、     、     、     、     、     、     、     、     、     、     、     、     、     、     、     、     、     、     、     、     、     、     、     、     、     、     、     、     、     、     、     、     、     、     、     、     、     、     、     、     、     、     、     、     、     、     、     、     、     、     、     、     、     、     、     、     、     、     、     、     、     、     、     、     、     、     、     、     、     、     、     、     、     、     、     、     、     、     、     、     、     、     、     、     、     、     、     、     、     、     、     、     、     、     、     、     、     、     、     、     、     、     、     、     、     、     、     、     、     、     、     、     、     、     、     、     、     、     、     、     、     、     、     、     、     、     、     、     、     、     、     、     、     、     、     、     、     、     、     、     、     、     、     、     、     、     、     、     、     、     、     、     、     、     、     、     、     、     、     、     、     、     、     、     、     、     、     、     、     、     、     、     、     、     、     、     、     、     、     、     、     、     、     、     、     、     、     、     、     、     、     、     、     、     、     、     、     、     、     、     、     、     、     、     、     、     、     、     、     、     、     、     、     、     、      | ご確認                   | 光了             |
| ・「は必須項目です。 →トフォーム※ 講座・議員会の参加をする際の必要申時を入力するフォームです。                                                                                                    |                       |                |
| 講座・講演会の参加をする際の必要事項を入力するフォームです。                                                                                                    |                       |                |
| トフォーム③ 道奈・道奈会の美が表示が支払いたついてけ、なず「道奈・道深会」から長がある話すスイベントを選び時し、 読録                                                                                                    | 「内容記載に従って公安払い         | の公所結束を公開       |
| コーム()<br>つオーム() いします。                                                                                                    | Paralencie a Crancian | 2007-01C-C-014 |
| 77-60                                                                                                    |                       |                |
| <ul> <li>参加希望イベント名</li> <li>SELECT・</li> <li>参加を希望するイベント名を選択ください</li> </ul>                                                                                                    |                       |                |
| R用大会SDGS带用                                                                                                    |                       |                |
| - ム * 広心<br>例:協会た例                                                                                                    |                       |                |
| 2024 見学会1<br>原生時間入力フ =>>0.025 (#255.00)                                                                                                    |                       |                |
| -L @////////////////////////////////////                                                                                                    |                       |                |
| ★メールアドレス                                                                                                    |                       |                |
| 例:X000()X001.co.jp                                                                                                    |                       |                |
| *所開名                                                                                                    |                       |                |
| 例:00株式会社00部00ガループ                                                                                                    |                       |                |
| *#ftSELECT ▼                                                                                                    |                       |                |
| 62                                                                                                    |                       |                |
|                                                                                                    |                       |                |
|                                                                                                    |                       |                |
|                                                                                                    |                       |                |
| 11:19:001                                                                                                    |                       |                |
| *エッティー<br>ホフォームに入力いただいた内容は会員プロフィール項目の内容には反映いたしませんので、必要に応じてプロフィ                                                                                                    | ール項目の修正をお願いし          | ます.            |
|                                                                                                    |                       |                |
| 北岸の第一部門                                                                                                    |                       |                |
| 10 march 10 march 10 |                       |                |

(10)登録いただいたメールアドレスに、火力原子力発電技術協会から講座2~3日前に資料および URL を送付

※バイオマス発電交流会につきましても同様の申し込み手順となります。

以 上